## ログインの手順 1. アソオフィシャルサイトにアクセスする

<u>1.まずは、当社オフィシャルサイト『https://www.aso-inter.co.jp/』にアクセス、</u> <u>または『アソインターナショナル』でご検索ください。</u>

2. 下図赤枠よりオーダーシステム画面に進みます。

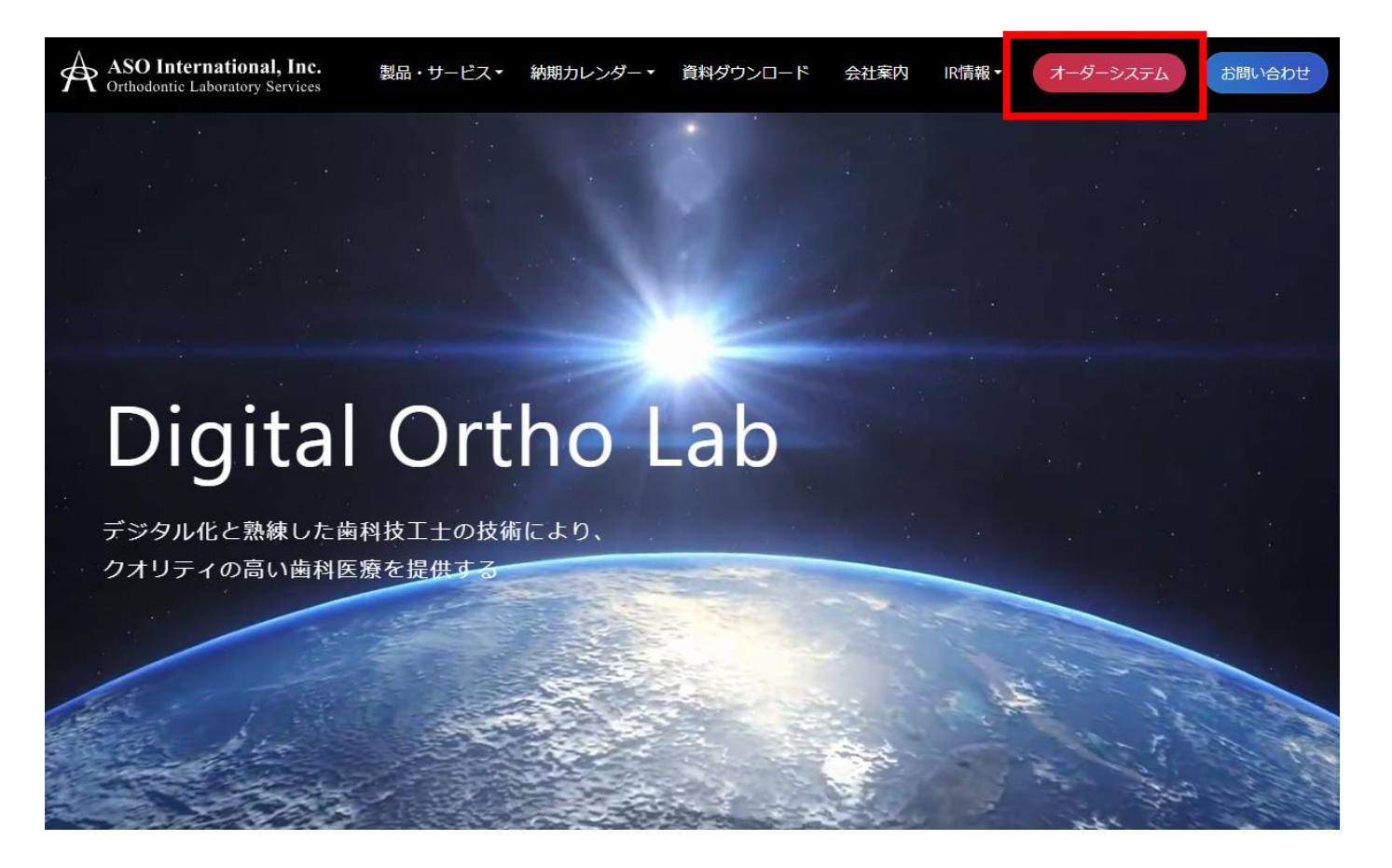

## **ログインの手順** 2. ログインを選択

1. 下図赤枠のログインを選択してください。

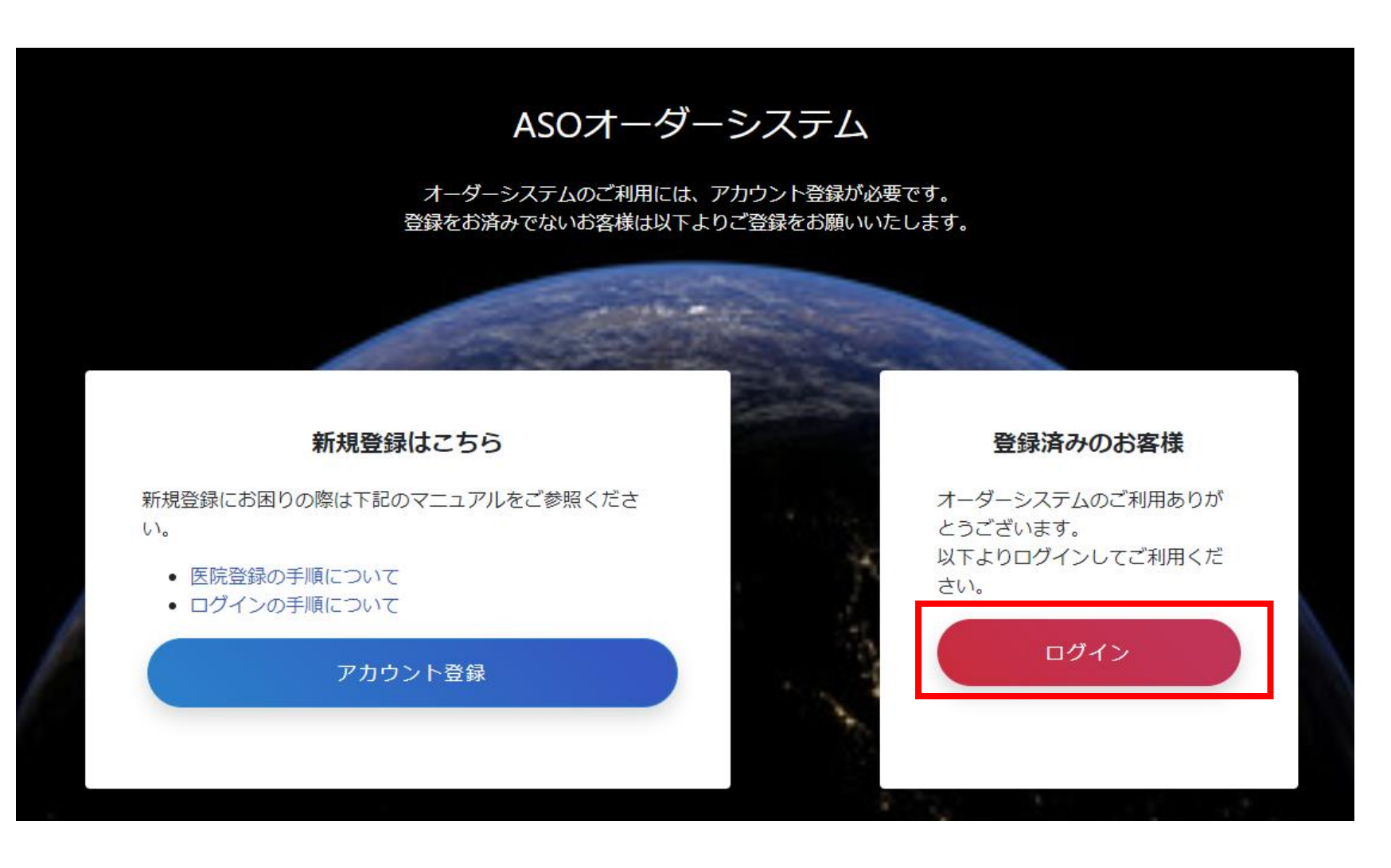

## **ログインの手順** 3. ログイン情報を入力

1.ご登録の「メールアドレス」「パスワードを入力」し、ログインボタンを押してください。

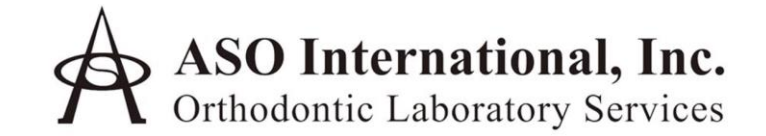

| メールアドレス    |             |  |
|------------|-------------|--|
|            |             |  |
| パスワード      |             |  |
|            |             |  |
| □ログインを記憶する |             |  |
|            | ログイン        |  |
|            | 新規ユーザ登録はこちら |  |
|            | パスワードをお忘れの方 |  |
|            | 確認メールが届かない方 |  |
|            |             |  |

## **ログインの手順** 4. ログイン完了画面(TOP画面)

1. 下記画面が表示されたらログイン完了です。

| -ב= ג | -ス一覧 発注する 🗸 発注一!                        | 覧 ユーザ情報 |     |       |       |  |
|-------|-----------------------------------------|---------|-----|-------|-------|--|
|       |                                         |         |     |       |       |  |
|       | 💿 セットアップ承認待ち                            |         |     |       |       |  |
|       | 症例番号                                    |         | 患者名 | 発     | 注日    |  |
|       |                                         |         |     |       |       |  |
|       | を に 、 、 、 、 、 、 、 、 、 、 、 、 、 、 、 、 、 、 |         |     |       |       |  |
|       | 医院名                                     | コメント数   |     | 最終投稿日 |       |  |
|       |                                         | 01      | 件   |       |       |  |
|       |                                         |         |     |       |       |  |
|       | 発注に関するメッセーシ                             |         |     |       |       |  |
|       | 症例番号                                    | 患者名     | 発注日 | コメント数 | 最終投稿日 |  |